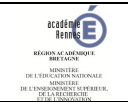

Se rendre sur TOUTATICE : <u>https://www.toutatice.fr</u>

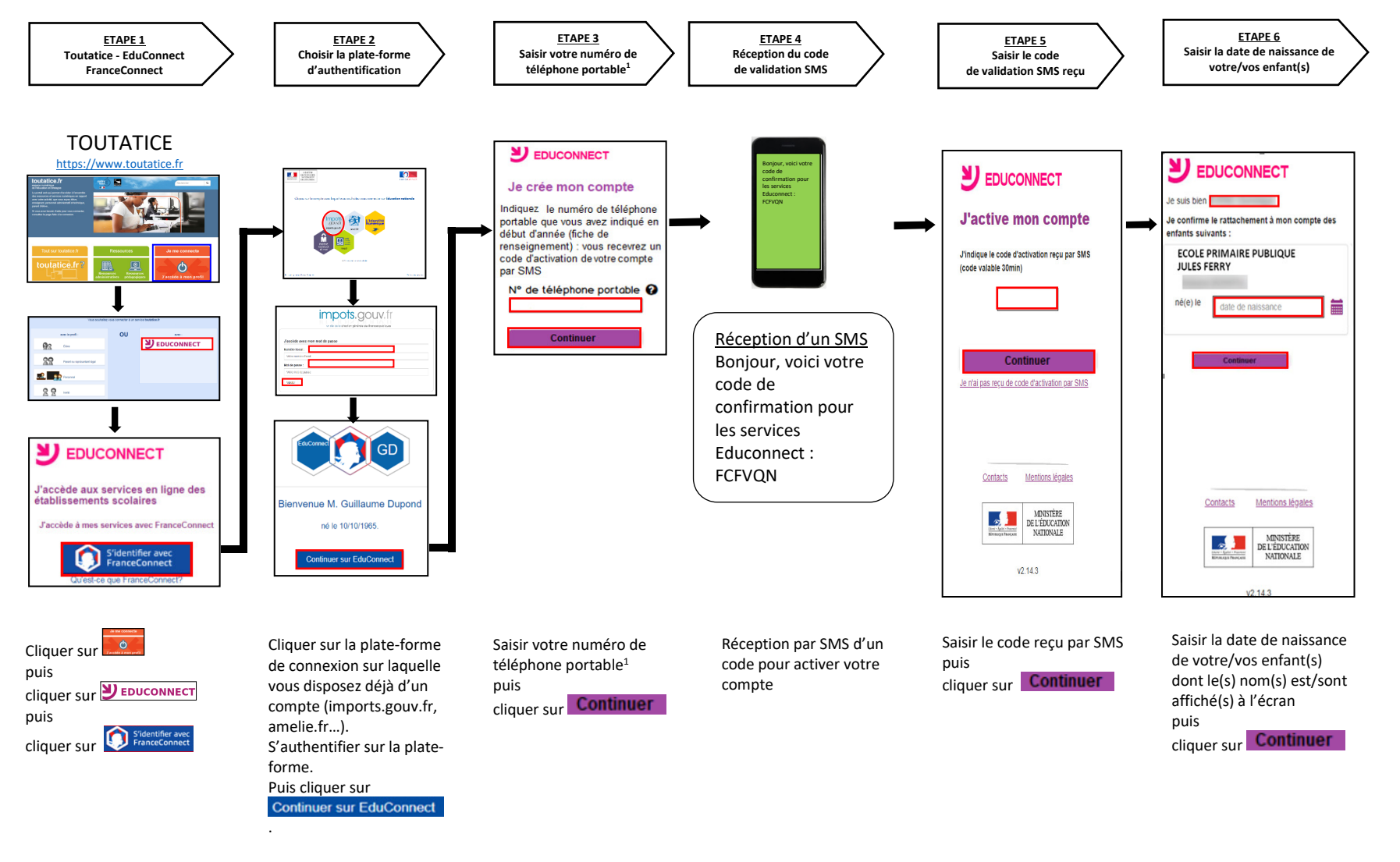

A l'issue de la procédure, vous pourrez vous rendre sur TOUTATICE (<u>https://www.toutatice.fr</u>), cliquer sur 🛄 puis PEDUCONNECT puis 🔍 EDUCONNECT puis

<sup>1</sup>Numéro de téléphone portable communiqué à l'école sur la fiche de renseignement de votre enfant.